# MySOL (pour Windows 9x)

| UTILISER LE SERVEUR MYSQL                 | 2 |
|-------------------------------------------|---|
| LANCER LE SERVEUR MYSQL                   |   |
| ARRETER LE SERVEUR MYSQL                  | 3 |
| TRAVAIL AVEC LA CONSOLE MYSQL             | 3 |
| CREATION / SUPPRESSION D'UN BASE          |   |
| Utiliser un base                          | 4 |
| VOIR LES BASES, LES TABLES                | 4 |
| CREATION D'UNE TABLE                      | 4 |
| PRINCIPAUX TYPE DE DONNÉES                | 4 |
| Exemple :                                 | 5 |
| CONTROLER LA STRUCTURE D'UNE TABLE        | 5 |
| MODIFIER LA STRUCTURE D'UNE TABLE         | 5 |
| Exemple :                                 | 6 |
| SUPPRIMER UNE TABLE                       | 6 |
| AJOUTER DES ENREGISTREMENT DANS UNE TABLE | 6 |
| MODIFICATION D'ENREGISTREMENT             | 7 |
| SELECTION D'ENREGISTREMENT                | 7 |
| Exemples :                                | 7 |
| CLIENTS EN MODE GRAPHIQUE                 | 7 |

Le système de développement MySql se compose en 2 parties principalement. Une partie faisant office de serveur de base de données et un outil pour la conception des bases. Ces outils fonctionnent en mode ligne de commande et peuvent sembler guelgue peu rebutant. Quelques interfaces de développement en mode graphique existent pour faciliter la travail avec Mysql

# Utiliser le serveur Mysql

Pour pouvoir travailler avec le système de base de données géré par MySgl il faut obligatoirement que le serveur soit actif

# Lancer le serveur MySgl

En commande MsDos Se placer dans le dossier bin du dossier d'installation de Mysgl Tapez Mysqld ou mysqld-opt (version optimisée pour le processeur Pentium)

C:\mysql\bin>mysqld ::\mysql\bin>\_

Aucune information ne vous indigue que le serveur est actif. Pour vérifier le bon fonctionnement du serveur vous pouvez utiliser une des commandes suivantes : Mysqlshow

#### ou encore

Mysqladmin version status proc

C:\mysql\bin>mysqladmin version status proc C:\MYSQL\BIN\MYSQLA~1.EXE Ver 8.18 Distrib 3.23.36, for Win95/Win98 on i32 Copyright (C) 2000 MySQL AB & MySQL Finland AB & TCX DataKonsult AB This software comes with ABSOLUTELY NO WARRANTY. This is free software, and you are welcome to modify and redistribute it under the GPL license

Server version 3.23.36-debug 10 Protocol version Connection localhost via TCP/IP TCP port Uptime: 3306 1 min 43 sec

Threads: 1 Questions: 3 Slow queries: 0 Opens: 5 Flush tables: 1 Open table s: 0 Queries per second avg: 0.029 Memory in use: 8274K Max memory used: 8306K

Uptime: 103 Threads: 1 Questions: 3 Slow queries: 0 Opens: 5 Flush tables: 1 Open tables: 0 Queries per second avg: 0.029 Memory in use: 8274K Max memor used: 8306K

| ++++++++                                             |     |
|------------------------------------------------------|-----|
| 2   ODBC   localhost     Query   0     show process] | ist |

:\mysql\bin>

Le résultat n'est pas forcement très clair mais c'est un moyen simple est rapide de voir que le serveur est actif (et en plus de connaître la version sur laquelle on travail)

# Arrêter le serveur Mysql

```
Tapez la commande suivante
Mysgladmin -u root shutdown
```

# Travail avec la console MySql

- Il faut que le serveur soit actif.
- Vous devez connaître la syntaxe du langage SQL.

Lancez le programme en tapant mysql

Ou pour travailler avec une base de données existante Lancez le programme suivi du nom de la base (ex: mysql mabase)

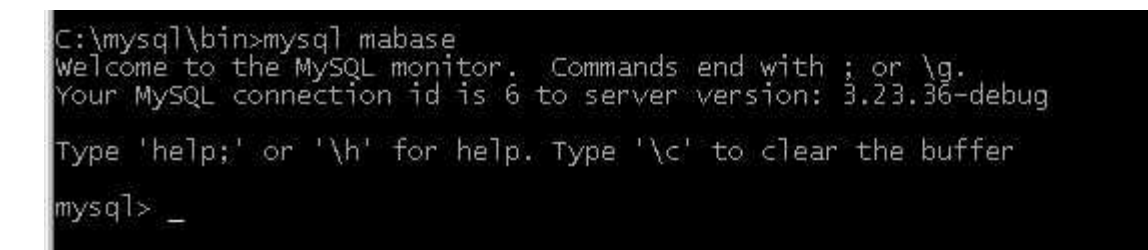

Remarquez que le prompt a changé pour devenir mysql>. L'écran suivant reste austère. Pour obtenir de l'aide tapez  $\?$  Et validez

| iysql> \?                                                                                                    |
|----------------------------------------------------------------------------------------------------|
| <pre>NySQL commands:<br/>Note that all text commands must be first on line and end with ';'<br/>help (\h) Display this help.<br/>(?) Synonym for help'.<br/>Clear (c) Clear command.<br/>Nonnect (r) Reconnect to the server. Optional arguments are db and host.<br/>Send command to mysql server, display result vertically.<br/>Note (A) Send command to mysql server.<br/>Note (A) Send command to mysql server.<br/>Note (A) Send command to mysql server.<br/>Note (A) Don't write into outfile.<br/>Note (A) Don't write into outfile.<br/>Note (A) Don't write into outfile.<br/>Note (A) Don't write into outfile.<br/>Note (A) Don't write into outfile.<br/>Note (A) Don't write into outfile.<br/>Note (A) Don't write into name as an argument.<br/>Note (A) Rebuild completion hash.<br/>Nource (A) Execute a SQL script file. Takes a file name as an argument.<br/>Notatus (A) Get status information from the server.<br/>Note (A) Set outfile [to_outfile]. Append everything into given outfile.<br/>Note (A) Use another database. Takes database name as argument.</pre> |
| connection id: 6 (Can be used with mysqladmin kill)                                                                                                    |
|                                                                                                    |

Vous avez la liste des commandes de MySql (d'accord cela n'est pas beaucoup plus parlant !)

# Création / suppression d'un base

Comme dans tous les systèmes de base de données il faut commencer par créer la base

Tapez la commande suivante :

mysql> CREATE DATABASE nomdelabase;

Cette commande crée un simple dossier du nom de la base dans le dossier DATA de mySql (c'est dans ce dossier que sont enregistrer toutes les bases)

Pour supprimer une base (et les fichiers qui la composent) tapez la commande suivante : mysql> DROP DATABASE [IF EXISTS] nomdelabase; If exists est optionnel est permet d'éviter les messages d'erreur si la base n'existe pas.

# Utiliser un base

Pour indiquer la base à utiliser tapez la commande suivante : mysql>USE nomdelabase;

# Voir les Bases, les Tables

mysql> SHOW DATABASES; mysql> SHOW TABLES;

# Création d'une table

Pour utiliser la base de données il vous faut des enregistrements qui seront stockés dans une (ou des) table.

#### Syntaxe pour la création d'une table

```
mysql>CREATE TABLE nomdelatable (champ1 TYPEDEDONNEE [NULL|NOT NULL],
champ2 TYPEDEDONNEE [NULL|NOT NULL], ..., [PRYMARY Key (nomduchamp)],
[INDEX nomindex (champ1, champ2)]);
```

Champn étant le nom du champ et TYPEDEDONNEE indique le type (texte, numérique, date) Entre [] représente des options

INDEX permet d'indexer une ou plusieurs colonnes (pas d'index possible pour des colonnes de type BLOB ou TEXT et contenant des valeurs NULL)

# PRINCIPAUX TYPE DE DONNÉES

| Type de données | Signification / valeur                         | Taille         |
|-----------------|------------------------------------------------|----------------|
| TINYINT         | -128 à 127 ou 0 à 255                          | 1 bit          |
| SMALLINT        | -32768 à 32767 ou 0 65535                      | 2 bits         |
| MEDIUMINT       | -8388608 à 8388607 ou 0 à 16 777215            | 3 bits         |
| INT ou INTEGER  | -2.14 E9 à 2.14 E9 ou 0 à 4.29 E9              | 4 bits         |
| BIGINT          | -9.22 E18 à 9.22 E18 ou 0 à 18.44 E18          | 8 bits         |
| FLOAT           | -3.40 <sup>E</sup> 38 à 1.17 <sup>E</sup> -38  | 8 bits         |
| DOUBLE          | -1.79 <sup>E</sup> 308 à 2.22 <sup>E</sup> 308 | 8 bits         |
| NUMERIC         | -1.79 <sup>E</sup> 308 à 2.22 <sup>E</sup> 308 | <= 8 bits      |
| DATETIME        | 1000-01-01 00:00:00' à 9999-12-31              | 8 bits         |
|                 | 23:59:59'                                      |                |
| DATE            | 1000-01-01 à 9999-12-31                        | 3 bits         |
| TIMESTAMP       | La durée en seconde depuis le 1-01-            | 4 bits         |
|                 | 1970                                           |                |
| TIME            | L'heure                                        | 3 bits         |
| YEAR            | L'année                                        | 1 bit          |
| CHAR            | Chaîne de longueur fixe 1 à 255                | 1 à 255 octets |

| VARCHAR       | Chaîne de longueur variable (1 à 255)    | 1 à 255 octets     |
|---------------|------------------------------------------|--------------------|
| BLOB ou TEXT  | Chaîne de longueur variable (1 à 65535)  | 2 à 65537 octets   |
| MEDIUMBLOB ou | Chaîne de longueur variable (1 à plus de | 3 à plus de 16     |
| MEDIUMTEXT    | 16 millions)                             | millions d'octets  |
| LONGBLOB ou   | Chaîne de longueur variable (1 à plus de | 4 à plus de 4      |
| LONGTEXT      | 4 milliards)                             | milliards d'octets |
| ENUM          | Liste de valeurs (65535 max)             | 1 à 2 octets       |
| SET           | Liste de valeurs (64 max)                | 1 à 8 octets       |

#### Exemple :

mysql>CREATE TABLE T\_adresse (Titre VARCHAR(5) NOT NULL, nom VARCHAR(20) NOT NULL, prenom VARCHAR(25) NULL,datenaissance DATE ,INDEX nom\_index (nom));

Ici création d'une table nommée T\_adresse avec un

Champ Titre de longueur maxi 5 caractéres, obligatoire Champ nom de longueur maxi 20 caractéres, obligatoire Champ prenom longueur maxi 25 caractéres, valeur null acceptée Champ datenaissance pour mettre une date La colonne nom est indexée

# Contrôler la structure d'une table

Il peut être intéressant de connaître la structure d'une table pour savoir le type de donnée ou l'ordre des champs de cette table mysgl>DESCRIBE NOMDELATABLES

# Modifier la structure d'une table

Après avoir créé une table vous pouvez encore modifier sa structure pour ajouter des colonnes, les renommer, changer le type des données.

Attention si des données sont présentes dans la table elles peuvent êtres endommagées si vos changement ne sont pas cohérents.

Syntaxe pour la modification d'une table mysql> ALTER TABLE nomtable listemodification1, listemodification2,..; avec listemodification pouvant prendre les valeurs suivantes:

pour ajouter une colonne ADD nomcolonne TYPEDEDONNEE [FIRST | AFTER nomcolonne] pour ajouter un index ADD INDEX nom\_index (nom) pour modifier le type de données MODIFY nomcolonne TYPEDEDONNEE pour supprimer une colonne DROP nomcolonne pour supprimer un index DROP INDEX nom\_index pour changer le nom d'une table RENAME AS nouveau\_nom

#### Exemple :

```
1 mysql> ALTER TABLE nomtable ADD ville VARCHAR(25) AFTER codepostal;
2 mysql> ALTER TABLE nomtable RENAME AS matable;
```

1 ajoute une colonne ville de type chaîne de longueur variable (25 caractères max) après la colonne codepostal

2 Renomme la table nomtable en matable

## Supprimer une table

Comme pour une base de données vous pouvez supprimer une ou plusieurs tables avec la commande DROP mysql> DROP TABLE [IF EXISTS] nomdelatable ,table2 , ....;

## Ajouter des enregistrement dans une table

Pour utiliser l'autre méthode vous devez au préalable créer un fichier texte (avec le bloc notes par exemple)

Dans ce fichier faites la saisie des enregistrements en séparant les valeurs par des tabulations et entrée à la fin des lignes.

| 🖉 adresse.txt - Bloc-notes |                             |                     | - 🗆 ×                                  |  |
|----------------------------|-----------------------------|---------------------|----------------------------------------|--|
| <u>F</u> ichier            | <u>E</u> dition             | <u>R</u> echercl    | ne <u>?</u>                            |  |
| Mr<br>Mlle<br>Mme<br>      | Dupont<br>Doubois<br>Tardis | Marc<br>Aline<br>\N | 1970-06-24<br>1975-04-12<br>1960-01-20 |  |

Enregistrez le document en format .txt, placez le document dans le dossier MySql\Data puis utilisez la ligne de commande suivante.

mysql> LOAD DATA LOCAL INFILE "adresse.txt" INTO TABLE T\_adresse;

Précisez le chemin du fichier s'il ne se trouve pas dans le dossier DATA. Attention le caractère de séparation de dossier doit être inversé par rapport au langage MSDOS (en clair il faut utiliser / au lieu de \). Exemple : Pour charger les données d'un fichier se trouvant au niveau supérieur mysql>LOAD DATA LOCAL INFILE "../fichier.txt" INTO TABLE T\_adresse;

#### En indiquant le chemin complet

```
mysql>LOAD DATA LOCAL INFILE "c:/mysql/fichier.txt" INTO TABLE T_adresse;
```

# Modification d'enregistrement

Pour modifier un enregistrement (erreur de saisie, modification d'information) utilisez la commande REPLACE mysql> REPLACE INTO nomtable (champ1,champ2, ...) VALUES ('valeur1','valeur2', ...);

Remarque : n'utilisez pas les guillemets (' ') pour des données numériques

Ou la commande UPDATE mysql> UPDATE nomtable SET nomcolone1=valeur, nomcolonne2=valeur, ..., [WHERE conditions];

Commande DELETE (supprime des enregistrements) mysql> DELETE FROM nomtable [WHERE conditions];

# Sélection d'enregistrement

Vous retrouvez l'ordre SQL classique SELECT

#### **Exemples**:

Sélection entière de la table nomtable
mysql>SELECT \* FROM nomtable;
Sélection des colonnes nom et adresse de la table nomtable
mysql>SELECT nom, adresse FROM nomtable;
Sélection des colonnes nom et adresse de la table nomtable pour les hommes
mysql>SELECT nom, adresse FROM nomtable WHERE titre='Mr';
Sélection des colonnes nom et prenom de la table nomtable pour les hommes avez trie par
ordre alphabétique pour le nom
mysql>SELECT nom, prenom FROM nomtable WHERE titre='Mr' ORDER BY nom ASC;
Le résultat est envoyé dans un fichier texte.txt
mysql>SELECT nom, prenom INTO OUFILE 'texte.txt' FROM nomtable WHERE
titre='Mr';

# Clients en mode graphique

L'utilisation en mode ligne de commande est, serte très puissante, mais quelque peu rebutante. Il existe différent client fonctionnant en mode graphique (à partir d'un navigateur par exemple).

Les 2 clients les plus utilisés actuellement sont :

phpMyAdmin (gestion à partir d'un navigateur)

on le trouve sur le site http://www.htmlwizard.net/phpMyAdmin/

myAdmin

on le trouve sur le site http://members.xoom.com/qabi

Il est aussi possible d'utiliser Microsoft Access comme interface de MySql (il faut pour cela le pilote ODBC MyODBC).

on le trouve sur le site http://www.tcx.se